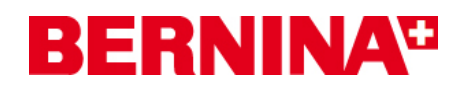

## Installation manual for the aurora driver (64-bit)

Below you will find step-by-step instructions to install the **aurora driver (64-bit)** on a Computer with **64-bit Windows operating system**.

#### Note:

Every computer may be assembled and configured differently, which may mean differences from the messages and figures shown here. The different configurations may affect the behaviour.

### Urgent

Please close all running programs before the installation. The auroa sewing machine must be connected with the USB-Cable to the Computer and also switched on During the installation, confirm safety warnings with "Allow".

#### 1. Download

- a. Click on the link: Driver (64-Bit) for the aurora sewing machine (993KB)
- b. A window will open, click on "Run"

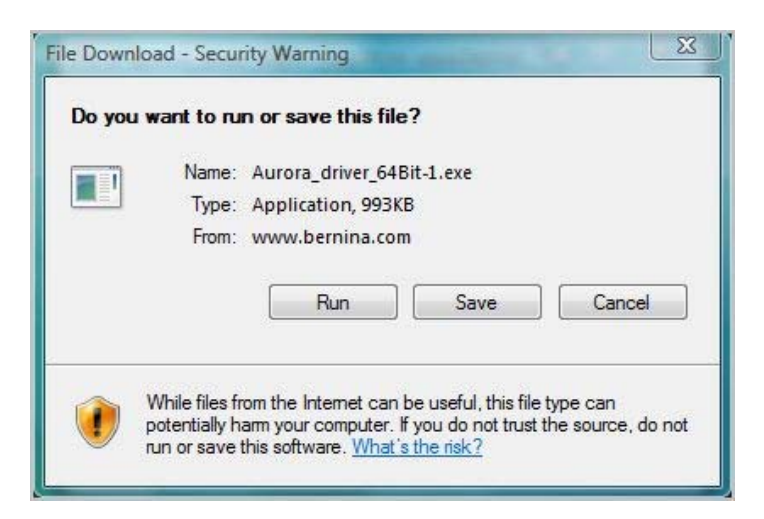

c. The following Security Message may appear, confirm with "Run"

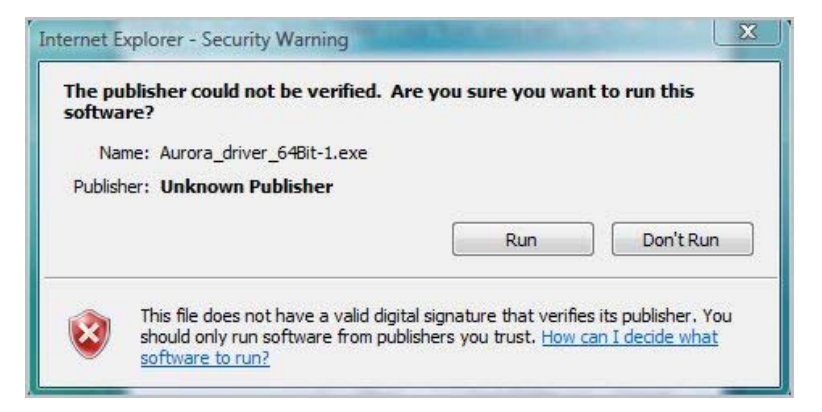

d. After that, the process for unpacking of the data, will start

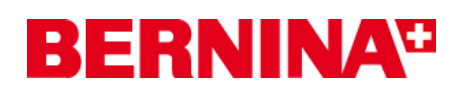

e. Click on "Unzip", without changing the path

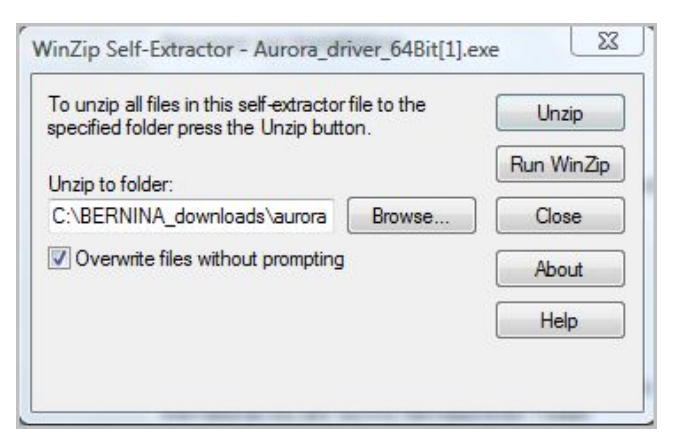

- f. The files will be unpacked in the following path: "C:\BERNINA\_Downloads\aurora\Aurora\_driver\_64bit"
- **g.** The following message will be shown after successfully unzip of the files, click on "**OK**" to confirm:

| VinZip Self-Extra | ctor         | 6   |
|-------------------|--------------|-----|
| 25 file(s) unzipp | ed successfu | lly |
|                   |              |     |

h. Close the window with "Close"

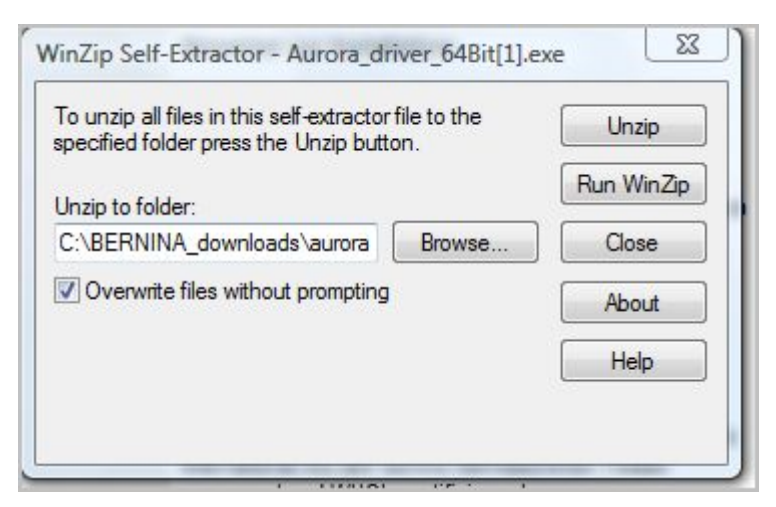

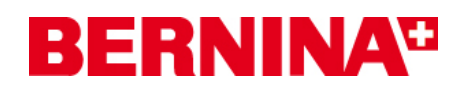

### 2. Installation of the driver for the aurora

- a. Open the device manager by clicking on "Start Control Panel Device Manager".
- **b.** Click with the right hand side mouse key on the "Aurora 430/440" with the yellow Exclamation mark and select "**Update Driver Software**"

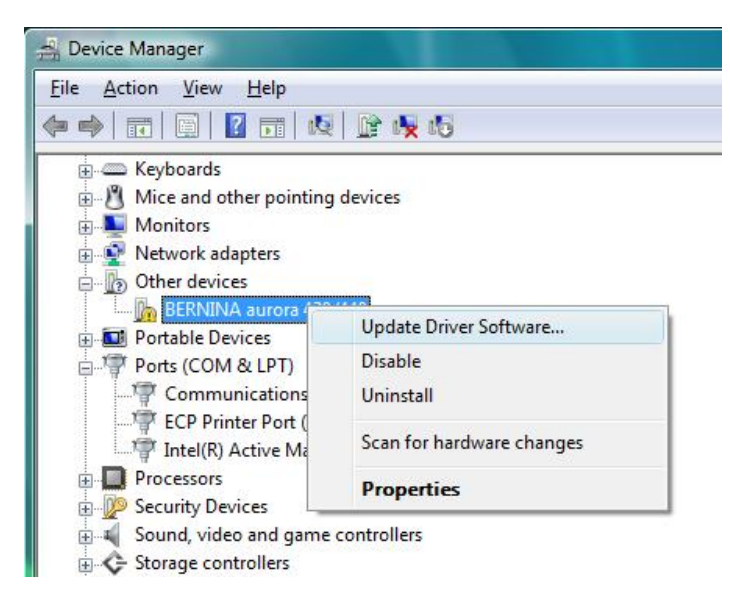

c. Select in the following window: "Browse my Computer for driver Software"

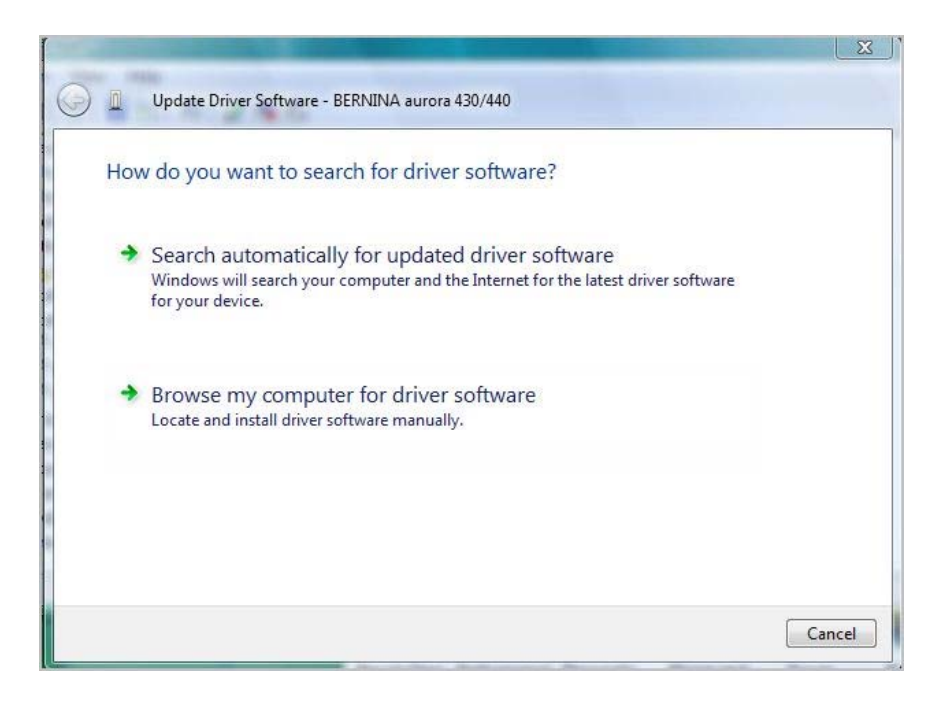

# **BERNINA**<sup>®</sup>

d. Click on "Browse", select the following path:
"C:\BERNINA\_downloads\aurora\Aurora\_driver\_64bit" and click on "OK"

| Browse for driver software on you                                                                                                    | ir computer                                                                                                    | 57        |
|----------------------------------------------------------------------------------------------------|----------------------------------------------------------------------------------------------------|-----------|
| Search for driver software in this location:                                                                                                    | Browse For Folder Select the folder that contains drivers for your                                                                                                    | hardware. |
| C:\BERNINA_Downloads\aurora                                                                                                    |                                                                                                    |           |
| <ul> <li>Include subfolders</li> <li>Let me pick from a list of de<br/>This list will show installed driver soft<br/>software in the same category as the</li> </ul> | <ul> <li>Windows Vista (C:)</li> <li>BERNINA</li> <li>BERNINA_Downloads</li> <li>aurora</li> <li>Aurora_driver_64Bit</li> <li>amd64</li> <li>i386</li> <li>BES_V5</li> </ul> | •         |

**e.** Click on "**Next**" for starting the installation:

| 9                                               | Update Driver Software - BERNINA aurora 430/440                                                                                                    |
|-------------------------------------------------|----------------------------------------------------------------------------------------------------|
|                                                 | Browse for driver software on your computer                                                                                                    |
|                                                 | Search for driver software in this location:                                                                                                    |
|                                                 | C:\BERNINA_Downloads\aurora\Aurora_driver_64Bit   Browse  Include subfolders                                                                                                    |
| Update Driver Software - BERNINA aurora 430/440 | Let me pick from a list of device drivers on my computer<br>This list will show installed driver software compatible with the device, and all driver<br>software in the same category as the device. |
| Installing driver software                      | Next Cancel                                                                                                    |
|                                                 | The installation is running                                                                                                    |

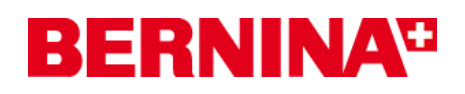

**f.** After successfully installation, the following message appears, confirm with "**close**"

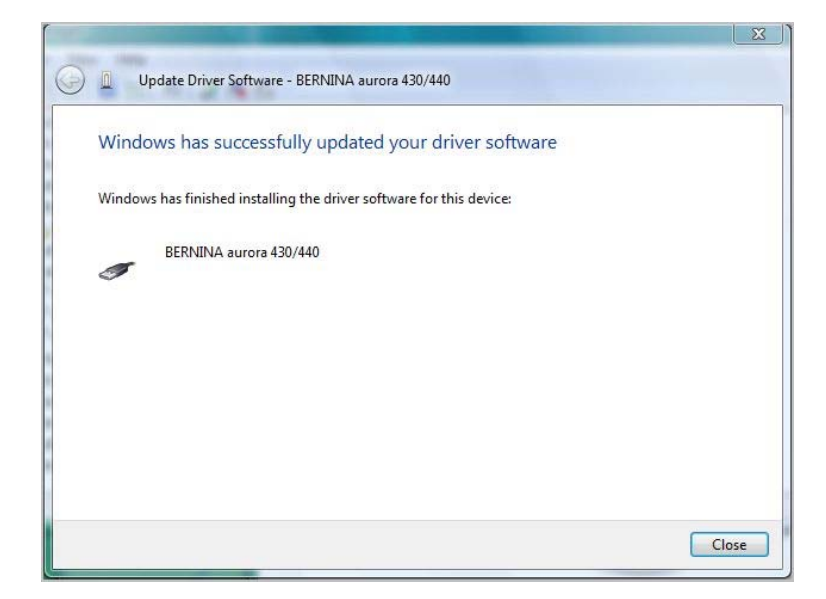

g. The driver for the aurora is now installed.

### 3. Installation of the driver for the USB-Serial port

- a. Open the device manager by clicking on "Start Control Panel Device Manager".
- **b.** Click with the right hand side mouse key on the "**USB Serial Port**" with the yellow Exclamation mark and select "**Update Driver Software**"

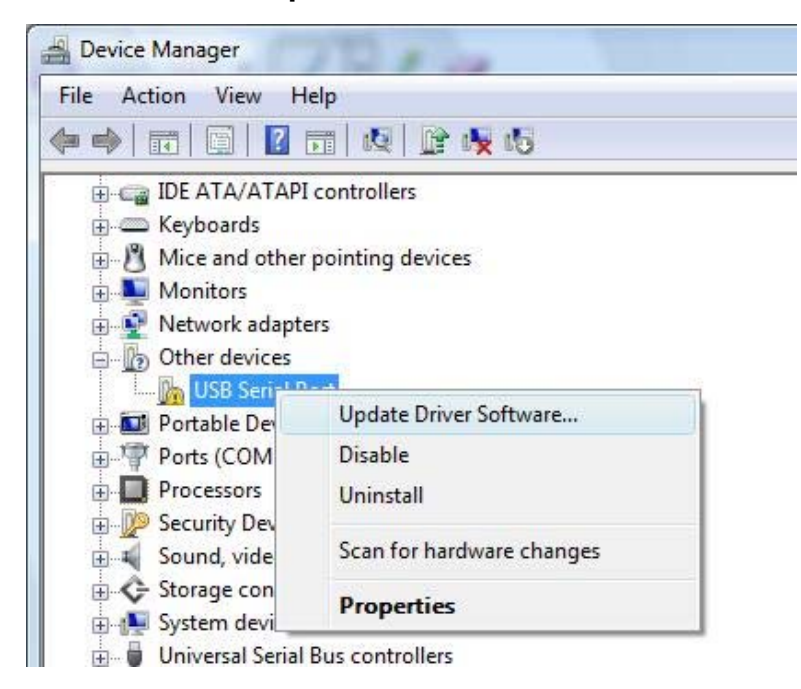

# **BERNINA**<sup>TI</sup>

c. Select in the following window: "Browse my Computer for driver Software"

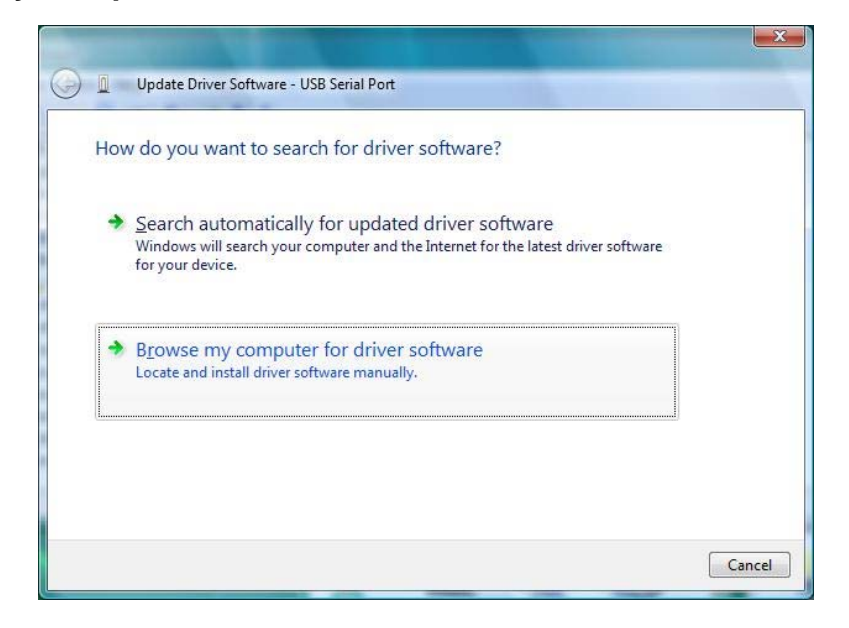

d. Click on "Browse", select the following path:
 "C:\BERNINA\_downloads\aurora\Aurora\_driver\_64bit" and click on "OK"

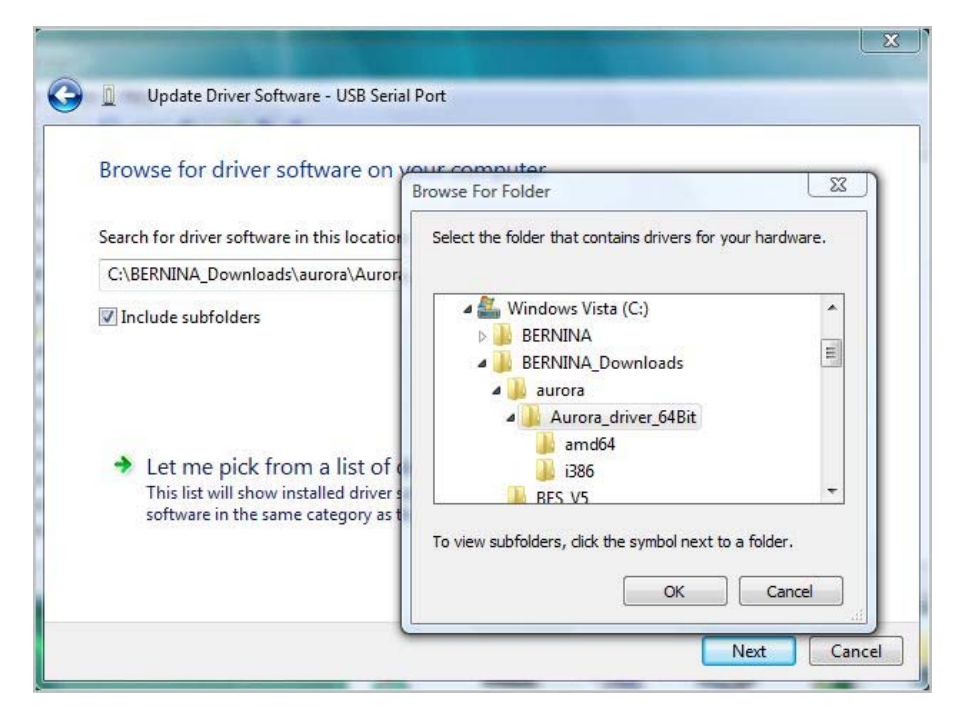

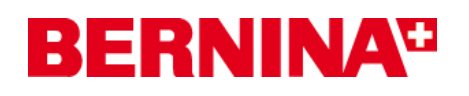

e. Click on "Next" for starting the installation:

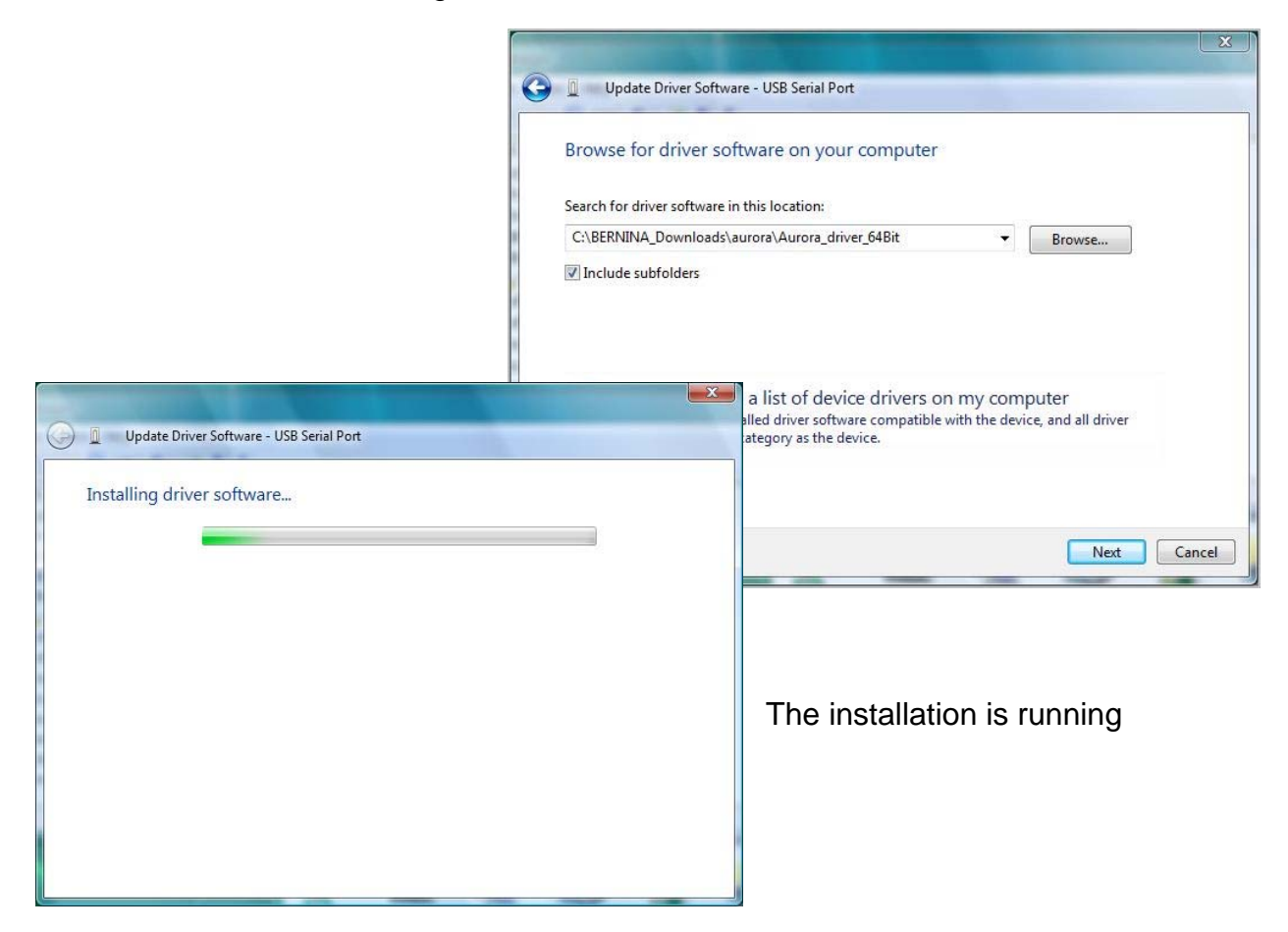

**f.** After successfully installation, the following message appears, confirm with "**close**"

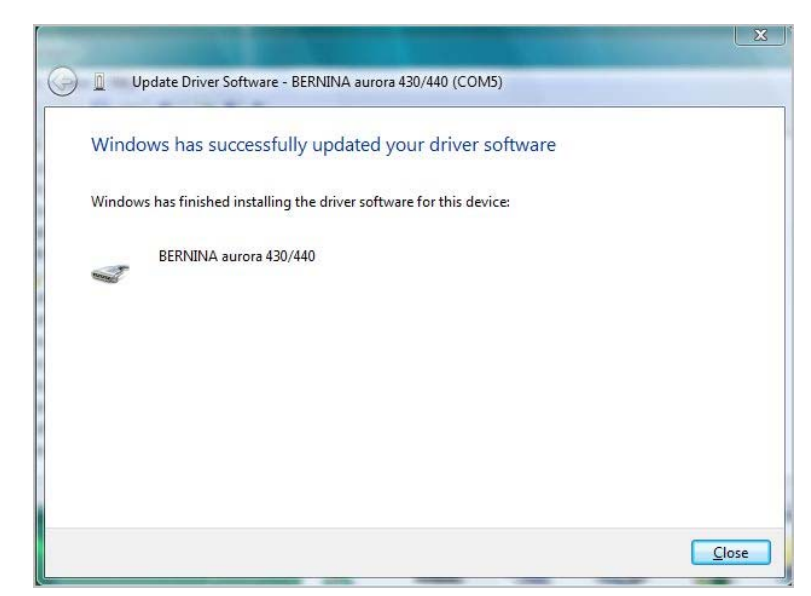

g. The driver for the "USB Serial Port" is now installed.

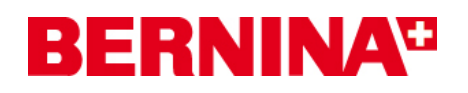

### 4. Check the installed drivers

a. Open the device manager by clicking on "Start – Control Panel – Device Manager".

| Device Manager                                            |  |
|-----------------------------------------------------------|--|
| File Action View Help                                     |  |
|                                                           |  |
| Dortable Devices                                          |  |
| 🖶 🖓 Ports (COM & LPT)                                     |  |
| BERNINA aurora 430/440 (COM5)                             |  |
| Communications Port (COIVII)                              |  |
| ECP Printer Port (LPT1)                                   |  |
| Intel(R) Active Management Technology - SOL (COM3)        |  |
| Processors                                                |  |
| E Security Devices                                        |  |
| Sound, video and game controllers                         |  |
| Storage controllers                                       |  |
|                                                           |  |
|                                                           |  |
| DISTRICT AND A AUTOR 450/440                              |  |
| Intel(R) ICH8 Family USB Universal Host Controller - 2831 |  |
| Intel(R) ICH8 Family USB Universal Host Controller - 2834 |  |
| Intel(R) ICH8 Family USB Universal Host Controller - 2835 |  |
| Intel(R) ICH8 Family USB2 Enhanced Host Controller - 2836 |  |
| Intel(R) ICH8 Family USB2 Enhanced Host Controller - 283A |  |
| USB Mass Storage Device                                   |  |
| 🚽 🚽 USB Root Hub                                          |  |
| USB Root Hub                                              |  |
| USB Root Hub                                              |  |
| USB Root Hub                                              |  |
| USB Root Hub                                              |  |

- **b.** Check are in the "**Device Manager**", under "Ports (Com & LPT)" and "Universal Serial Bus controllers" the red marked entries listed.
- c. Close all open windows
- **d.** Connect the Dongle of your BERNINA embroidery software with a free USB-Port and start the BERNINA embroidery Software V5
- e. Open a design and send it to the aurora sewing machine with connected embroidery module.